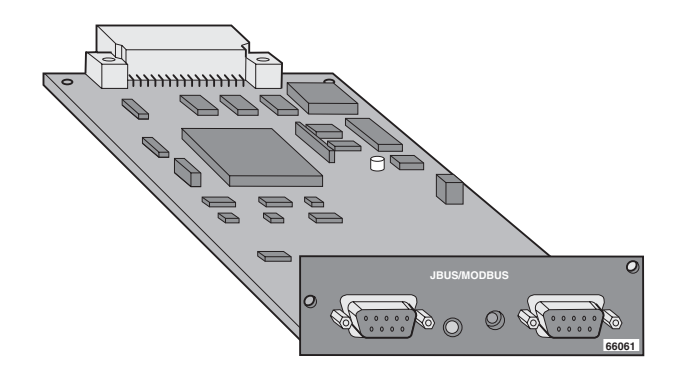

# JBUS/MODBUS communication card

Installation and user manual

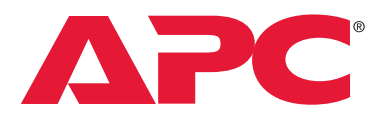

by Schneider Electric

### Introduction

Thank you for selecting an APC by Schneider Electric product to protect your electrical equipment.

The **JBUS/MODBUS** card has been designed with the utmost care. We recommend that you take the time to read this manual to take full advantage of the many features of your new equipment.

A lot of information about APC by Schneider Electric products are available on our Web site www.apc.com.

#### Environment

APC by Schneider Electric pays great attention to the environmental impact of its products during the design and manufacture stages, through to the end of its life cycle.

• This product complies with the most strict regulations.

It does not contain CFCs or HCFCs.

#### **Recycling of packing materials**

Packing materials were selected to facilitate recycling. Please make sure they are correctly recycled in compliance with all applicable regulations.

#### Recycling of the product at the end of its life cycle

APC by Schneider Electric undertakes to recycle all recovered products in installations, complying with applicable regulations. Please contact our sales office.

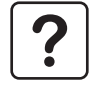

See the Environment section on our Web site at www.apc.com.

### **Special precautions**

• If the card must be stored prior to installation, storage must be in a dry place.

▶ The admissible storage temperature range is -10° C to +70° C.

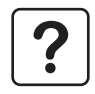

### Foreword

### **Federal Communication Commission (FCC) statement**

This equipment has been tested and found to comply with the limits for a Class A digital device, pursuant to part 15 of the FCC Rules. These limits are designed to provide reasonable protection against harmful interference when the equipment is operated in a commercial environment. This equipment generates, uses, and can radiate radio frequency energy and, if not installed and used in accordance with the instruction manual, may cause harmful interference to radio communications. Operation of this equipment in a residential area is likely to cause harmful interference in which case the user will be required to correct the interference at his own expense.

#### Pictograms used in this manual

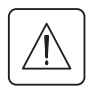

Important operations to be done.

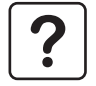

 $\triangleleft$ 

F.

Information, advice, help.

Visual indication.

Action.

### Contents

| 1. | Pre  | resentation                                      |    |  |
|----|------|--------------------------------------------------|----|--|
|    | 1.1  | Unpacking and checking contents                  | 6  |  |
|    | 1.2  | Overview                                         | 7  |  |
|    | 1.3  | Functions                                        | 8  |  |
|    | 1.4  | Technical characteristics                        | 8  |  |
| 2. | Inst | tallation                                        |    |  |
|    | 2.1  | Setting the JBUS/MODBUS communication parameters | 10 |  |
|    | 2.2  | Return to the default JBUS/MODBUS parameters     | 12 |  |
|    | 2.3  | RS232 link settings and connection               | 13 |  |
|    | 2.4  | RS485 link settings and connection               | 14 |  |
|    | 2.5  | Card installation                                | 20 |  |
| 3. | Оре  | eration                                          |    |  |
|    | 3.1  | In MGE™ Galaxy™ 3000                             | 21 |  |
|    | 3.2  | In MGE™ Galaxy™ 5000 / 5500                      | 24 |  |
|    | 3.3  | In MGE™ Galaxy™ PW                               | 27 |  |
|    | 3.4  | In MGE™ Upsilon™ STS                             | 30 |  |
| 4. | Tro  | ubleshooting                                     | 33 |  |

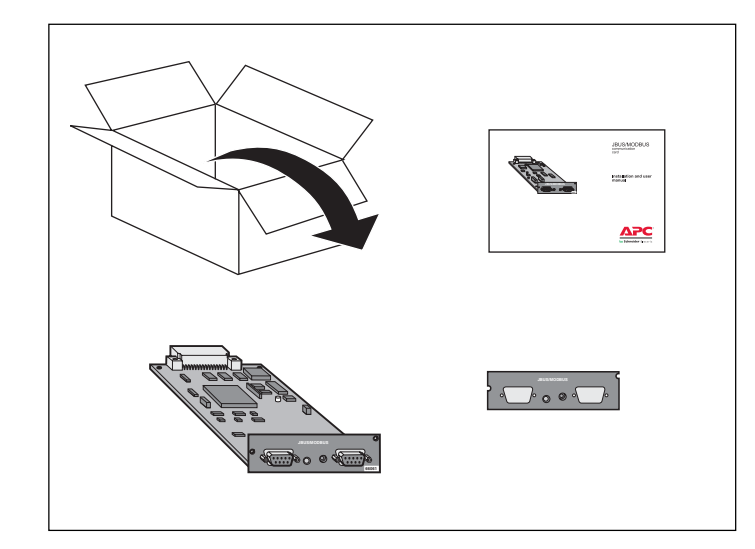

#### 1.1 Unpacking and checking contents

The product is made up of the following elements:

• JBUS/MODBUS communication card.

A front plate specially designed for

**MGE™ Galaxy™ PW** UPSs (Uninterruptible Power Supply).

Installation and user manual.

#### **1.2 Overview**

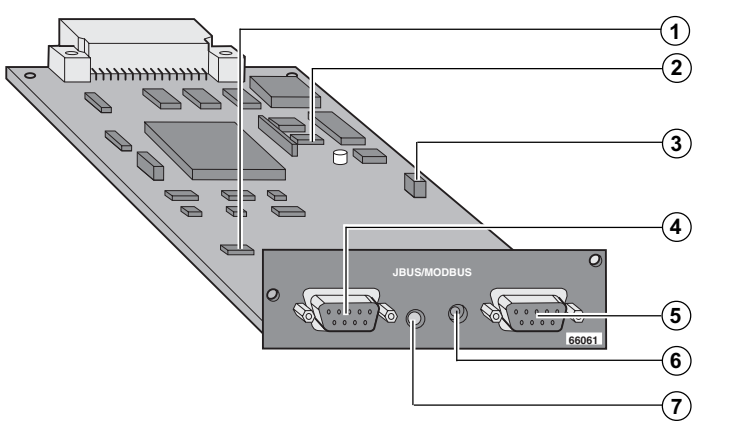

Switches for RS485 settings (SA2). Switches for JBUS/MODBUS settings (SA1).

RS232 link configuration jumpers.

RS485 communication port.

RS232 communication port.

Diagnostic LED.

Card restart push button.

### **1.3 Functions**

The **JBUS/MODBUS** communication card provides **UPS** (Uninterruptible Power Supply) and **STS** (Static Transfer Switch) data (states and measures) to be sent a computer system.

The JBUS hexadecimal (MODBUS RTU) communication protocol is used in slave mode.

The system provides a communication channel with an RS485 or RS232 interface.

#### Note:

The JBUS/MODBUS communication card may be used in all UPSs and STSs equipped with UPS BUS communication slots.
 Under specific constraints for a restricted use, the card can be inserted in a MultiSlot product. Please contact APC by Schneider Electric Software Support to make sure your configuration is operational.

▶ 2 wires or 4 wires RS485 link are available.

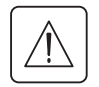

#### Warning:

▶ RS232 and RS485 communication ports cannot be used together.

• JBUS/MODBUS communication is operational 2 minutes after the startup of the card.

### **1.4 Technical characteristics**

| Functions                 | Parameters                                                   | Default values                 | Possible values                                        |
|---------------------------|--------------------------------------------------------------|--------------------------------|--------------------------------------------------------|
| JBUS/MODBUS communication | - Baud rate                                                  | - 1200 bauds                   | - 1200, 2400, 4800, 9600                               |
|                           | - Parity                                                     | - without parity               | - Without parity, even parity                          |
|                           | - Slave number                                               | - Slave nr 1                   | - 1 to FF (hexadecimal)                                |
| RS232 link                | - Link connection in transmit data (Tx) or receive data (Rx) | - Rx on pin 3<br>- Tx on pin 2 | - Rx on pin 3 or on pin 2<br>- Tx on pin 2 or on pin 3 |
| RS485 link                | - Polarity                                                   | - No polarity                  | - With or without (2 or 4 wires)                       |
|                           | - Termination                                                | - No termination               | - With or without (2 or 4 wires)                       |

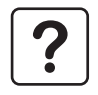

Note: The JBUS/MODBUS communication format is 8 data bits and 1 stop bit. It is not configurable.

#### **JBUS Protocol**

Detailed description of the **JBUS/MODBUS** protocol is available on our Web site **www.apc.com** The standard **JBUS/MODBUS** functions provided by the card are:

- ▶ function 3 : read n words,
- ▶ function 5 : write 1 bit,
- ▶ function 6 : write 1 word,
- function 16 : write n words.

The data (states or measures) are stored in a sequencial way in the **JBUS/MODBUS tables**. In order to optimize the time to read data, it is recommended to access blocks of words to decrease the number of the **JBUS/MODBUS** requests.

All the JBUS responses are coded in 16 bits unsigned format exept for the battery current which is signed, positive for the battery recharge and negative for the battery discharge.

### 2.1 Configuration of the JBUS/MODBUS communication parameters

If needed, it is possible to modify the default values of the **JBUS/MODBUS** communication parameters, following the actions below:

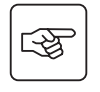

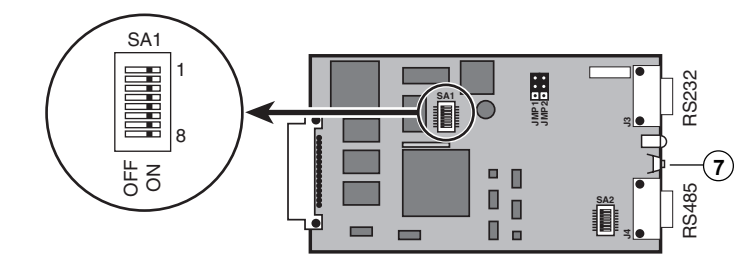

1 - Place all the SA1 switches to the ON position.

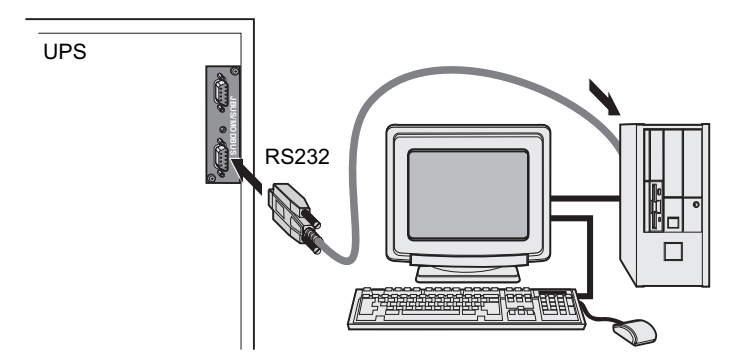

2 - Connect the RS232 link to a terminal (Microsoft Hyper terminal).

| B |
|---|
|---|

3 - Set the terminal with the following communication parameters: 9600 baud rate, even parity, 1 stop bit and 7 data bits, without flow control.

4 - Press the push button (7) more than 3 seconds on the card.

5 - Configuration mode is operational.

Check that the diagnostic LED  $(\mathbf{6})$  is blinking regularly twice per seconds.

A command prompt **CDE->** is displayed on the terminal screen.

6 - Enter the configuration command you need (see table below). Enter a carriage return → after each command.

7 - When the required configuration is done, restart the board by pressing the push button (7) less than 3 seconds.

The card returns to operational mode, and the new JBUS/MODBUS parameters are up and running after 2 minutes.

| Command | Function                    | Value to set                                                          |
|---------|-----------------------------|-----------------------------------------------------------------------|
| L       | Reading current parameters. | None.                                                                 |
| V       | Baud rate setting.          | 1200 ⊣ or 2400 ⊣ or 4800 ⊣ or 9600 ⊣                                  |
| Р       | Parity setting.             | <b>0</b> $\dashv$ (wiyhout parity) or <b>2</b> $⊣$ (even parity).     |
| E       | Slave number setting.       | from <b>1</b> $\rightarrow$ to <b>FF</b> $\rightarrow$ (hexadecimal). |
| М       | Switching to echo mode.     | None.                                                                 |

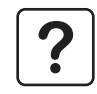

#### Note:

• The updated parameters are saved even if the card is turned off.

• In "eco" mode, characters typed in on the keyboard are displayed on the screen. This mode is available only during the configuration of the communication parameters.

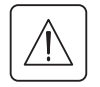

#### Warning:

The communication parameters for the terminal are not configurable and not related to the **JBUS/MODBUS** communication parameters.

### 2.2 Return to the default JBUS/MODBUS parameters

To return to the default parameters (see §1.4) of the **JBUS/MODBUS** communication, you must:

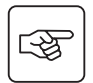

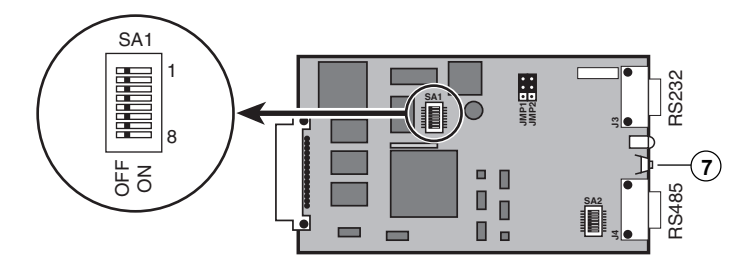

1 - Place all the SA1 switches to the OFF position.

2 - Press the push button  $\overline{(7)}$  more than 3 seconds on the card.

3 - Release the button and restart the board by pressing the push button less than 3 seconds. The card returns to operational mode and the default **JBUS/MODBUS** parameters are up and running after 2 minutes.

#### 2.3 RS232 link configuration and connection

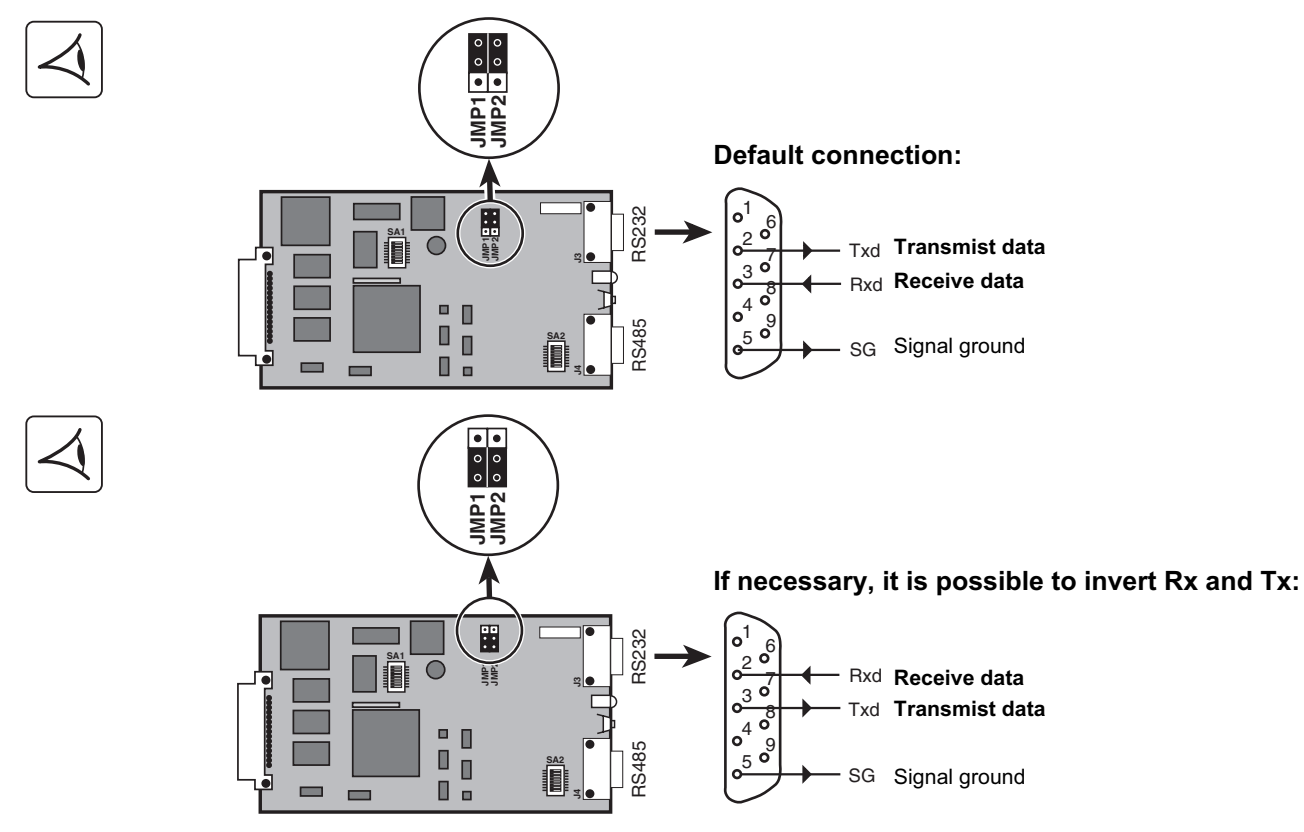

### 2.4 RS485 link configuration and connection

For proper operation, the polarity of EIA RS485 2-wire and 4-wire lines must be set at only one point and the lines terminated at the end.

#### Polarity

Normally, the master of the network sets the polarity of the line (Rp resistor).

#### Termination

The two ends of the line must be terminated (Ra resistor). Allow for 1 or 2 terminators to avoid mismatching the line when any equipment at the end of the line is disconnected.

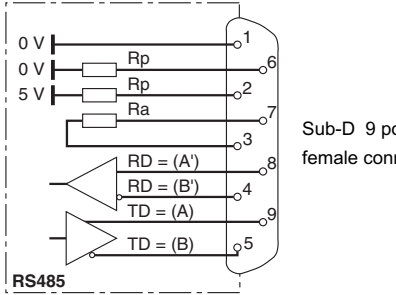

The default setting of the RS485 is a 4 wires configuration without polarity and without termination.

Sub-D 9 points female connector

SA2 switches are used to make the termination and the polarity of the RS485 link:

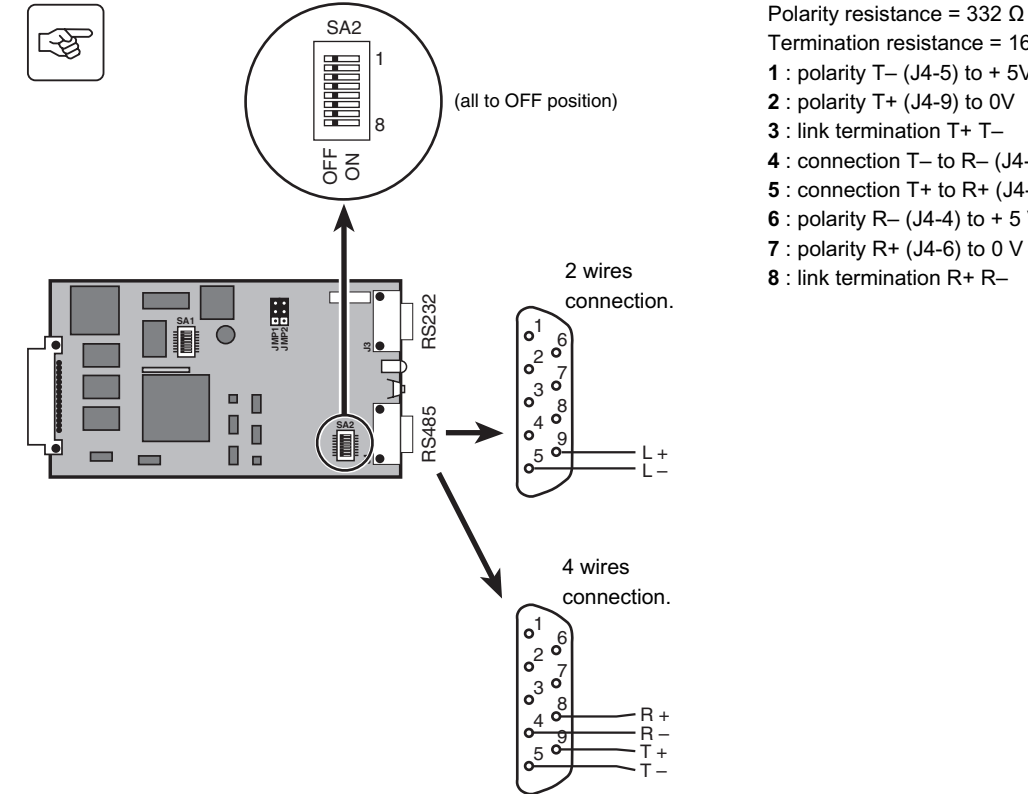

Termination resistance =  $166 \Omega$ 1 : polarity T- (J4-5) to + 5V 2 : polarity T+ (J4-9) to 0V 3 : link termination T+ T-4 : connection T- to R- (J4-5 to J4-4) 5 : connection T+ to R+ (J4-9 to J4-8) 6 : polarity R- (J4-4) to + 5 V 7 : polarity R+ (J4-6) to 0 V 8 : link termination R+ R-

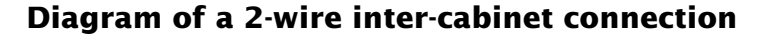

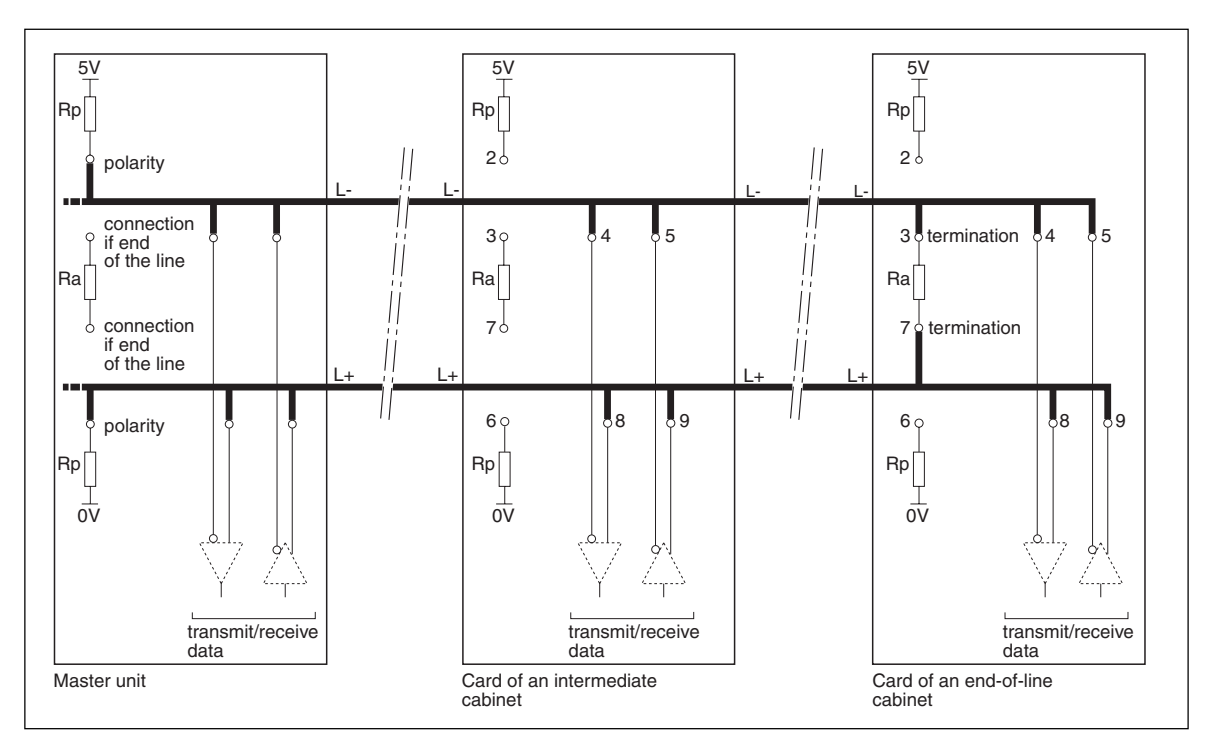

#### Card settings of an intermediate cabinet in 2 wires

Link without polarity and without termination.

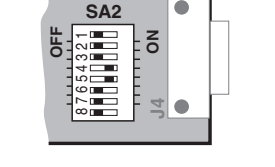

#### Card settings of an end of line cabinet in 2 wires

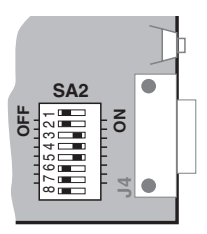

Link without polarity and with termination.

#### Others settings in 2 wires

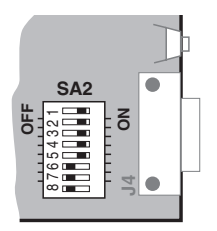

Link with polarity and with termination.

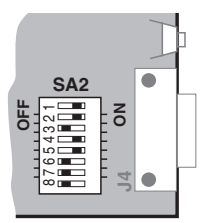

Link with polarity and without termination.

#### Diagram of a 4-wire inter-cabinet connection

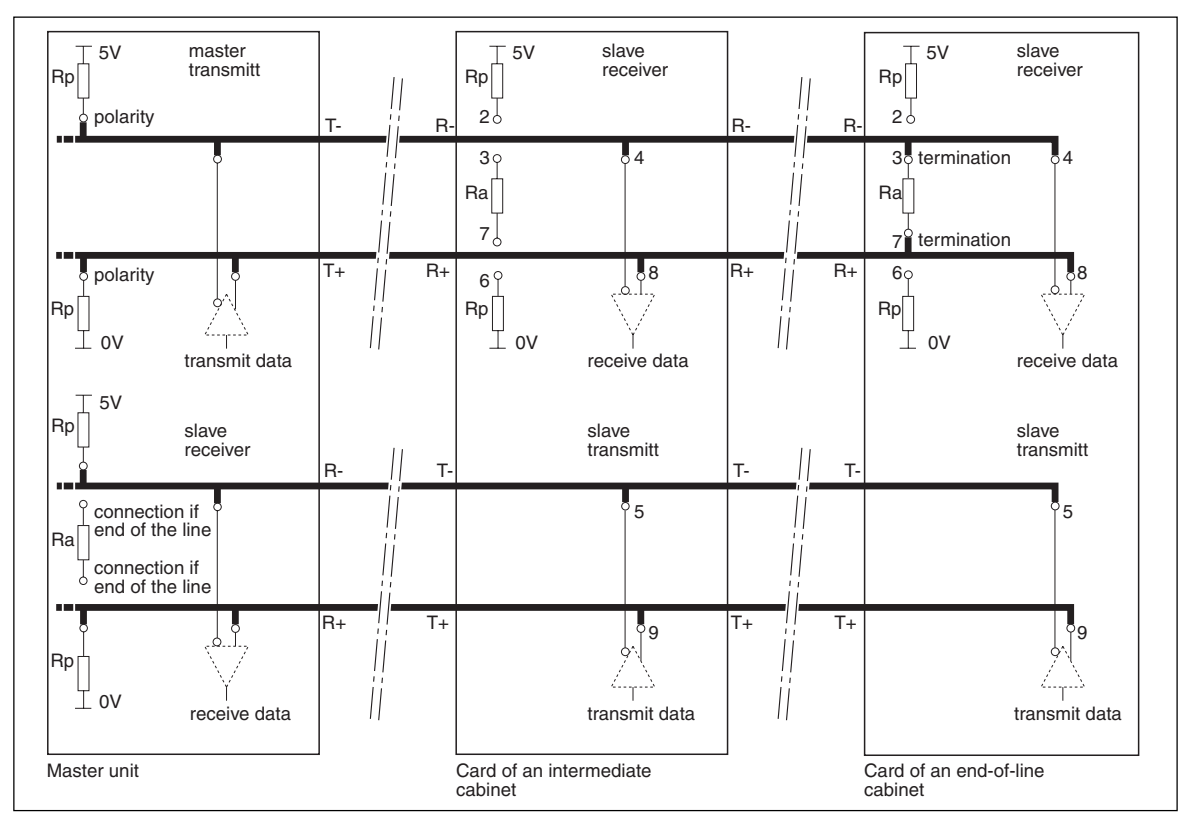

#### Card settings of an intermédiate cabinet in 4 wires

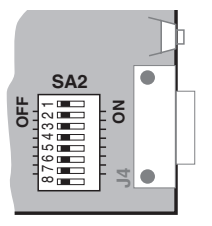

Link without polarity and without termination.

#### Card settings of an end of line cabinet in 4 wires

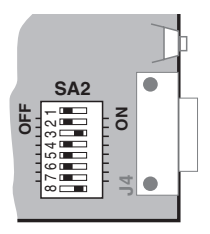

Link without polarity and with termination.

#### Others settings in 4 wires

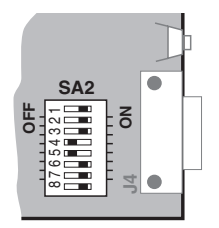

Link with polarity and with termination.

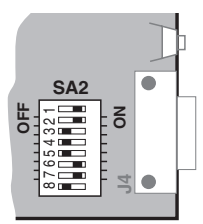

Link with polarity and without termination.

### 2.5 Card installation

UPS

**F** 

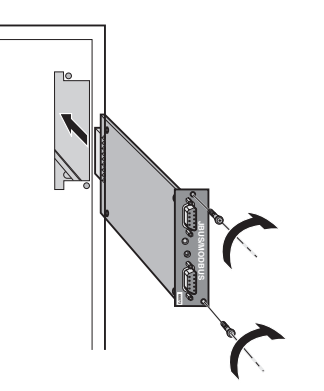

It is not necessary to turn the UPS or the STS off.

1. Using a screwdriver, remove the cover from a free slot in the UPS or in the STS.

2. Insert and secure the **JBUS/MODBUS** communication card in the UPS or in the STS.

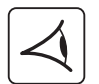

Once the card has been inserted and connected, the diagnostic LED  $(\mathbf{6})$ :

- flashes regularly once per second during the start-up phase,
- flashes faster during initialization of the dialogue with the UPS or with the STS,
- flashes in step with the exchange of data with the UPS or with the STS.

Approximately 2 minutes after insertion, the JBUS/MODBUS communication is operational.

### 3.1 In MGE™ Galaxy™ 3000

#### Status table

| Status description                   | Status to 0     | Status to 1        | Word | Bit |
|--------------------------------------|-----------------|--------------------|------|-----|
| Load protected                       | no              | yes                | 40   | 0   |
| UPS coupled                          | no              | yes                | 40   | 1   |
| Unit general alarm                   | no              | yes                | 40   | 2   |
| System downgraded operation          | no              | yes                | 40   | 3   |
| UPS in backup                        | no              | yes                | 40   | 4   |
| Battery low warning                  | no              | yes                | 40   | 5   |
| End of backup time (voltage or time) | no              | yes                | 40   | 6   |
| Operation on static switch           | no              | yes                | 40   | 7   |
| Emergency stop                       | no              | yes                | 40   | В   |
| Device ventilation fault             | no              | yes                | 40   | E   |
| Manual bypass switch (Q3BP)          | open            | closed             | 41   | 6   |
| Battery end of life                  | no              | yes                | 42   | 1   |
| Battery test result                  | battery test OK | battery test error | 42   | 2   |
| Battery compensation in progress     | at rest         | activated          | 42   | 5   |
| Battery temperature out of tolerance | no              | yes                | 42   | А   |
| Battery fuse fault                   | no              | yes                | 42   | В   |
| Battery circuit-breaker (QF1)        | open            | closed             | 42   | F   |
| Rectifier normal on/off              | rectifier off   | rectifier on       | 44   | 2   |
| Mains 1 input switch (Q1)            | closed          | open               | 44   | 3   |
| Mains 1 voltage out of tolerance     | no              | yes                | 44   | 8   |
| Mains 1 frequency out of tolerance   | no              | yes                | 44   | В   |
| Rectifier thermal overload           | no              | yes                | 44   | С   |
| Maintenance position                 | no              | yes                | 46   | 1   |
| Mains 2 overload                     | no              | yes                | 46   | 5   |
| Mains 2 thermal overload             | no              | yes                | 46   | 6   |

| Status description                 | Status to 0 | Status to 1 | Word | Bit |
|------------------------------------|-------------|-------------|------|-----|
| Mains 2 frequency out of tolerance | no          | yes         | 46   | 9   |
| Mains 2 voltage out of tolerance   | no          | yes         | 46   | А   |
| Phase M2 out of tolerance          | no          | yes         | 46   | В   |
| Forced desynchronisation           | no          | yes         | 47   | 1   |
| Bypass in free frequency           | no          | yes         | 47   | 8   |
| Output switch (Q5N)                | closed      | open        | 47   | В   |
| Charger general fault              | no          | yes         | 49   | 0   |
| Battery charged state              | not charged | charged     | 49   | 3   |
| Major UPS fault                    | no          | yes         | 4C   | 1   |
| Inverter overload                  | no          | yes         | 4C   | 2   |
| Inverter thermal overload          | no          | yes         | 4C   | 3   |
| Inverter limitation                | no          | yes         | 4C   | 4   |
| Output thermal overload            | no          | yes         | 4D   | F   |
| Output overload                    | no          | yes         | 4F   | 0   |
| Inverter fuse fault                | no          | yes         | 4C   | 5   |
| Output in short-circuit            | no          | yes         | 4F   | 1   |

#### **Measurements table**

| Description of the physical quantity | Word | Unit |
|--------------------------------------|------|------|
| I1 (I phase 1) mains 1               | 100  | А    |
| I2 (I phase 2) mains 1               | 101  | А    |
| I3 (I phase 3) mains 1               | 102  | А    |
| I1 (I phase 1) mains 2               | 106  | Α    |
| I2 (I phase 2) mains 2               | 107  | Α    |
| I3 (I phase 3) mains 2               | 108  | А    |
| I1 (I phase 1) output                | 109  | А    |
| I2 (I phase 2) output                | 10A  | А    |
| I3 (I phase 3) output                | 10B  | Α    |
| I Battery                            | 10E  | Α    |
| Device nominal active power          | 111  | kW   |
| U12 mains 1                          | 115  | V    |
| U23 mains 1                          | 116  | V    |
| U31 mains 1                          | 117  | V    |
| U1N inverter                         | 118  | V    |
| U2N inverter                         | 119  | V    |
| U3N inverter                         | 11A  | V    |
| U12 mains 2                          | 121  | V    |
| U23 mains 2                          | 122  | V    |
| U31 mains 2                          | 123  | V    |
| U1N output                           | 124  | V    |
| U2N output                           | 125  | V    |
| U3N output                           | 126  | V    |
| U12 output                           | 127  | V    |

| Description of the physical quantity | Word | Unit    |
|--------------------------------------|------|---------|
| U23 output                           | 128  | V       |
| U31 output                           | 129  | V       |
| U battery                            | 12D  | V       |
| Output active power (phase 1)        | 130  | kW      |
| Output active power (phase 2)        | 131  | kW      |
| Output active power (phase 3)        | 132  | kW      |
| Output apparent power (phase 1)      | 133  | kVA     |
| Output apparent power (phase 2)      | 134  | kVA     |
| Output apparent power (phase 3)      | 135  | kVA     |
| Output total active power            | 136  | kW      |
| Output total apparent power          | 137  | kVA     |
| % output load level                  | 139  | (0-100) |
| Peak factor phase 1 x 100            | 13A  | (0-400) |
| Peak factor phase 2 x 100            | 13B  | (0-400) |
| Peak factor phase 3 x 100            | 13C  | (0-400) |
| Power factor x 100                   | 13D  | (0-100) |
| Mains 1 frequency                    | 13E  | Hz      |
| Inverter frequency                   | 13F  | Hz      |
| Mains 2 frequency                    | 140  | Hz      |
| Output frequency                     | 141  | Hz      |
| Battery backup time                  | 149  | mn      |
| Battery room temperature             | 14A  | °C      |
| Battery charging level               | 14B  | %       |
| Battery recharge duration            | 14F  | mn      |
| UPS rated power                      | 209  | kVA     |

### 3.2 In MGE™ Galaxy™ 5000 / 5500

#### Status table

| Status description                   | Status to 0         | Status to 1             | Word | Bit |
|--------------------------------------|---------------------|-------------------------|------|-----|
| Load protected                       | no                  | yes                     | 40   | 0   |
| UPS coupled                          | no                  | yes                     | 40   | 1   |
| Unit general alarm                   | no                  | yes                     | 40   | 2   |
| System downgraded operation          | no                  | yes                     | 40   | 3   |
| UPS in backup                        | no                  | yes                     | 40   | 4   |
| Battery low warning                  | no                  | yes                     | 40   | 5   |
| End of backup time (voltage or time) | no                  | yes                     | 40   | 6   |
| Operation on static switch           | no                  | yes                     | 40   | 7   |
| Emergency stop                       | no                  | yes                     | 40   | В   |
| UPS in "on-line" mode                | no                  | yes                     | 41   | 1   |
| UPS in "eco" mode                    | no                  | yes                     | 41   | 2   |
| Unitary/parallel-connected UPS       | no                  | yes                     | 41   | 3   |
| Manual bypass switch (Q3BP)          | open                | closed                  | 41   | 6   |
| Battery end of life                  | no                  | yes                     | 42   | 1   |
| Battery test result                  | battery test OK     | battery test error      | 42   | 2   |
| Battery automatic test in progress   | no test in progress | test sequence activated | 42   | 8   |
| Battery temperature out of tolerance | no                  | yes                     | 42   | А   |
| Battery circuit-breaker (QF1)        | open                | closed                  | 42   | F   |
| Mains 1 input switch (Q1)            | closed              | open                    | 44   | 3   |
| Mains 1 voltage out of tolerance     | no                  | yes                     | 44   | 8   |
| Mains 1 fuse fault                   | no                  | yes                     | 44   | 9   |
| Mains 1 frequency out of tolerance   | no                  | yes                     | 44   | В   |
| Rectifier thermal overload           | no                  | yes                     | 44   | С   |
| Maintenance position                 | no                  | yes                     | 46   | 1   |
| Mains 2 overload                     | no                  | yes                     | 46   | 5   |
| Mains 2 thermal overload             | no                  | yes                     | 46   | 6   |

| Status description                             | Status to 0   | Status to 1 | Word | Bit |
|------------------------------------------------|---------------|-------------|------|-----|
| Bypass out of tolerance (voltage or frequency) | no            | yes         | 46   | 7   |
| Mains 2 voltage out of tolerance               | no            | yes         | 46   | А   |
| Phase M2 out of tolerance                      | no            | yes         | 46   | В   |
| Mains 2 input switch (Q4S)                     | closed        | open        | 46   | E   |
| Forced desynchronisation                       | no            | yes         | 47   | 1   |
| Output switch (Q5N)                            | closed        | open        | 47   | В   |
| Number of UPS ready sufficient for coupling    | no            | yes         | 47   | F   |
| Charger general fault                          | no            | yes         | 49   | 0   |
| Battery charged state                          | not in charge | in charge   | 49   | 3   |
| Major UPS fault                                | no            | yes         | 4C   | 1   |
| Inverter overload                              | no            | yes         | 4C   | 2   |
| Inverter thermal overload                      | no            | yes         | 4C   | 3   |
| Inverter limitation                            | no            | yes         | 4C   | 4   |
| Inverter fuse fault                            | no            | yes         | 4C   | 5   |
| Output thermal overload                        | no            | yes         | 4D   | F   |
| Output overload                                | no            | yes         | 4F   | 0   |
| Output in short-circuit                        | no            | yes         | 4F   | 1   |
| End of warranty soon                           | no            | yes         | 43   | 1   |

#### **Measurements table**

| Description of the physical quantity | Word | Unit |
|--------------------------------------|------|------|
| I1 (I phase 1) mains 1               | 100  | А    |
| I2 (I phase 2) mains 1               | 101  | А    |
| I3 (I phase 3) mains 1               | 102  | А    |
| I1 (I phase 1) mains 2               | 106  | А    |
| I2 (I phase 2) mains 2               | 107  | А    |
| I3 (I phase 3) mains 2               | 108  | А    |
| I1 (I phase 1) output                | 109  | А    |
| I2 (I phase 2) output                | 10A  | А    |
| I3 (I phase 3) output                | 10B  | А    |
| I Battery                            | 10E  | А    |
| Device nominal active power          | 111  | kW   |
| U12 mains 1                          | 115  | V    |
| U23 mains 1                          | 116  | V    |
| U31 mains 1                          | 117  | V    |
| U1N inverter                         | 118  | V    |
| U2N inverter                         | 119  | V    |
| U3N inverter                         | 11A  | V    |
| U12 mains 2                          | 121  | V    |
| U23 mains 2                          | 122  | V    |
| U31 mains 2                          | 123  | V    |
| U1N output                           | 124  | V    |
| U2N output                           | 125  | V    |
| U3N output                           | 126  | V    |
| U12 output                           | 127  | V    |
|                                      |      |      |

| Description of the physical quantity | Word | Unit    |
|--------------------------------------|------|---------|
| U23 output                           | 128  | V       |
| U31 output                           | 129  | V       |
| U battery                            | 12D  | V       |
| Output active power (phase 1)        | 130  | kW      |
| Output active power (phase 2)        | 131  | kW      |
| Output active power (phase 3)        | 132  | kW      |
| Output apparent power (phase 1)      | 133  | kVA     |
| Output apparent power (phase 2)      | 134  | kVA     |
| Output apparent power (phase 3)      | 135  | kVA     |
| Output total active power            | 136  | kW      |
| Output total apparent power          | 137  | kVA     |
| % output load level                  | 139  | (0-100) |
| Peak factor phase 1 x 100            | 13A  | (0-400) |
| Peak factor phase 2 x 100            | 13B  | (0-400) |
| Peak factor phase 3 x 100            | 13C  | (0-400) |
| Power factor x 100                   | 13D  | (0-100) |
| Mains 1 frequency                    | 13E  | Hz      |
| Inverter frequency                   | 13F  | Hz      |
| Mains 2 frequency                    | 140  | Hz      |
| Output frequency                     | 141  | Hz      |
| Battery backup time                  | 149  | mn      |
| Battery room temperature             | 14A  | °C      |
| Battery charging level               | 14B  | %       |
| Battery recharge duration            | 14F  | mn      |
| UPS rated power                      | 209  | kVA     |

#### 3.3 In MGE<sup>™</sup> Galaxy<sup>™</sup> PW

#### Status table

| Status description                     | Status to 0         | Status to 1             | Word | Bit |
|----------------------------------------|---------------------|-------------------------|------|-----|
| Load protected                         | no                  | yes                     | 40   | 0   |
| UPS coupled                            | no                  | yes                     | 40   | 1   |
| Unit general alarm                     | no                  | yes                     | 40   | 2   |
| System downgraded operation            | no                  | yes                     | 40   | 3   |
| UPS in backup                          | no                  | yes                     | 40   | 4   |
| Battery low warning                    | no                  | yes                     | 40   | 5   |
| End of backup time (voltage or time)   | no                  | yes                     | 40   | 6   |
| Operation on static switch             | no                  | yes                     | 40   | 7   |
| Emergency stop                         | no                  | yes                     | 40   | В   |
| Device ventilation fault               | no                  | yes                     | 40   | E   |
| Protected shutdown on external contact | no                  | yes                     | 40   | F   |
| UPS in on-line mode                    | no                  | yes                     | 41   | 1   |
| UPS in "eco" mode                      | no                  | yes                     | 41   | 2   |
| Unitary/parallel-connected UPS         | no                  | yes                     | 41   | 3   |
| Status UPS ready for coupling          | no                  | yes                     | 41   | 4   |
| Manual bypass switch (Q3BP)            | open                | closed                  | 41   | 6   |
| Battery end of life                    | no                  | yes                     | 42   | 1   |
| Battery test result                    | battery test OK     | battery test error      | 42   | 2   |
| Battery manual test in progress        | no test in progress | test sequence activated | 42   | 4   |
| Battery compensation in progress       | at rest             | activated               | 42   | 5   |
| Battery automatic test in progress     | no test in progress | test sequence activated | 42   | 8   |
| Battery temperature out of tolerance   | no                  | yes                     | 42   | А   |
| Battery ventilation fault              | no                  | yes                     | 42   | D   |
| Battery circuit-breaker (QF1)          | open                | closed                  | 42   | F   |
| Rectifier normal on/off                | rectifier off       | rectifier on            | 44   | 2   |

| Status description                          | Status to 0   | Status to 1 | Word | Bit |
|---------------------------------------------|---------------|-------------|------|-----|
| Mains 1 input switch (Q1)                   | closed        | open        | 44   | 3   |
| Mains 1 voltage out of tolerance            | no            | yes         | 44   | 8   |
| Mains 1 frequency out of tolerance          | no            | yes         | 44   | В   |
| Major coupling fault                        | no            | yes         | 46   | 0   |
| Maintenance position                        | no            | yes         | 46   | 1   |
| Mains 2 overload                            | no            | yes         | 46   | 5   |
| Mains 2 thermal overload                    | no            | yes         | 46   | 6   |
| Mains 2 frequency out of tolerance          | no            | yes         | 46   | 9   |
| Mains 2 voltage out of tolerance            | no            | yes         | 46   | A   |
| Mains 2 phase out of tolerance              | no            | yes         | 46   | В   |
| Mains 2 input switch (Q4S)                  | closed        | open        | 46   | E   |
| UPS in free frequency                       | no            | yes         | 47   | 8   |
| Output switch (Q5N)                         | closed        | open        | 47   | В   |
| Forced shutdown on external contact         | no            | yes         | 47   | С   |
| Number of UPS ready sufficient for coupling | no            | yes         | 47   | F   |
| Charger general fault                       | no            | yes         | 49   | 0   |
| Battery charged state                       | not in charge | in charge   | 49   | 3   |
| Major Inverter fault                        | no            | yes         | 4C   | 1   |
| Inverter overload                           | no            | yes         | 4C   | 2   |
| Inverter thermal overload                   | no            | yes         | 4C   | 3   |
| Inverter limitation                         | no            | yes         | 4C   | 4   |
| Inverter fuse fault                         | no            | yes         | 4C   | 5   |
| Output thermal overload                     | no            | yes         | 4D   | F   |
| Output overload                             | no            | yes         | 4F   | 0   |

#### **Measurements table**

| Description of the physical quantity | Word | Unit |
|--------------------------------------|------|------|
| I1 (I phase 1) mains 1               | 100  | Α    |
| I2 (I phase 2) mains 1               | 101  | Α    |
| I3 (I phase 3) mains 1               | 102  | Α    |
| 11 (I phase 1) inverter              | 103  | Α    |
| I2 (I phase 2) inverter              | 104  | А    |
| I3 (I phase 3) inverter              | 105  | Α    |
| I1 (I phase 1) mains 2               | 106  | Α    |
| I2 (I phase 2) mains 2               | 107  | Α    |
| I3 (I phase 3) mains 2               | 108  | Α    |
| I1 (I phase 1) output                | 109  | А    |
| I2 (I phase 2) output                | 10A  | Α    |
| I3 (I phase 3) output                | 10B  | Α    |
| I Battery                            | 10E  | Α    |
| Device nominal active power          | 111  | kW   |
| U12 mains 1                          | 115  | V    |
| U23 mains 1                          | 116  | V    |
| U31 mains 1                          | 117  | V    |
| U1N inverter                         | 118  | V    |
| U2N inverter                         | 119  | V    |
| U3N inverter                         | 11A  | V    |
| U12 inverter                         | 11B  | V    |
| U23 inverter                         | 11C  | V    |
| U31 inverter                         | 11D  | V    |
| U1N mains 2                          | 11E  | V    |
| U2N mains 2                          | 11F  | V    |
| U3N mains 2                          | 120  | V    |
| U12 mains 2                          | 121  | V    |

| Description of the physical quantity    | Word | Unit    |
|-----------------------------------------|------|---------|
| U23 mains 2                             | 122  | V       |
| U31 mains 2                             | 123  | V       |
| U1N output                              | 124  | V       |
| U2N output                              | 125  | V       |
| U3N output                              | 126  | V       |
| U12 output                              | 127  | V       |
| U23 output                              | 128  | V       |
| U31 output                              | 129  | V       |
| U battery                               | 12D  | V       |
| Battery voltage end of backup threshold | 12E  | V       |
| Output active power (phase 1)           | 130  | kW      |
| Output active power (phase 2)           | 131  | kW      |
| Output active power (phase 3)           | 132  | kW      |
| Output apparent power (phase 1)         | 133  | kVA     |
| Output apparent power (phase 2)         | 134  | kVA     |
| Output apparent power (phase 3)         | 135  | kVA     |
| Output total active power               | 136  | kW      |
| Output total apparent power             | 137  | kVA     |
| % output load level                     | 139  | (0-100) |
| Peak factor phase 1 x 100               | 13A  | (0-400) |
| Peak factor phase 2 x 100               | 13B  | (0-400) |
| Peak factor phase 3 x 100               | 13C  | (0-400) |
| Power factor x 100                      | 13D  | (0-100) |
| Mains 1 frequency                       | 13E  | Hz      |
| Inverter frequency                      | 13F  | Hz      |
| Mains 2 frequency                       | 140  | Hz      |
| Output frequency                        | 141  | Hz      |

| Description of the physical quantity | Word | Unit |
|--------------------------------------|------|------|
| Nominal backup time                  | 148  | mn   |
| Battery backup time                  | 149  | mn   |
| Battery room temperature             | 14A  | °C   |
| Battery charging level               | 14B  | %    |
| Battery recharge duration            | 14F  | mn   |

#### 3.4 In MGE<sup>™</sup> Upsilon<sup>™</sup> STS

In addition to the tables of data (states and measures) available for reading, there is a table for writing commands. If you need more information on this later table, in order to control the **MGE™ Upsilon™ STS** through its **JBUS/MODBUS** communication, you should contact the software support team (contact available on our Web site **www.apc.com**).

#### **Status table**

| Status description            | Status to 0 | Status to 1 | Word | Bit |
|-------------------------------|-------------|-------------|------|-----|
| Source 1 input switch (Q1)    | open        | closed      | 1002 | 3   |
| Source 2 input switch (Q2)    | open        | closed      | 1002 | 4   |
| Output switch (Q3)            | open        | closed      | 1002 | 5   |
| Source 1 bypass switch (Q1BP) | open        | closed      | 1002 | 6   |
| Source 2 bypass switch (Q2BP) | open        | closed      | 1002 | 7   |
| Source 1 active               | no          | yes         | 1002 | 8   |
| Source 2 active               | no          | yes         | 1002 | 9   |
| Source 1 preferred            | no          | yes         | 1002 | А   |
| Source 2 preferred            | no          | yes         | 1002 | В   |
| Load supplied                 | no          | yes         | 1002 | С   |
| Source 1 out of tolerance     | no          | yes         | 1002 | D   |

| Status description                        | Status to 0 | Status to 1 | Word | Bit |
|-------------------------------------------|-------------|-------------|------|-----|
| Source 2 out of tolerance                 | no          | yes         | 1002 | E   |
| Transfert valid                           | no          | yes         | 1003 | 7   |
| Source 1 phases inversion                 | no          | yes         | 1003 | 8   |
| Source 2 phases inversion                 | no          | yes         | 1003 | 9   |
| Prohibited transfert                      | no          | yes         | 1003 | Α   |
| Phase source 1/source 2 fault             | no          | yes         | 1000 | 0   |
| Load supplying fault                      | no          | yes         | 1000 | 5   |
| EPO supplying fault                       | no          | yes         | 1000 | 6   |
| EPO activated fault                       | no          | yes         | 1000 | В   |
| Thermal overload fault                    | no          | yes         | 1001 | 1   |
| Source 1 voltage fault                    | no          | yes         | 1000 | С   |
| Source 2 voltage fault                    | no          | yes         | 1000 | D   |
| Static Switch 1 fault                     | no          | yes         | 1001 | 8   |
| KM1 fault                                 | no          | yes         | 1001 | 9   |
| Static Switch 2 fault                     | no          | yes         | 1001 | E   |
| KM2 fault                                 | no          | yes         | 1001 | F   |
| Phase S1/S2 rotation fault                | no          | yes         | 1002 | 0   |
| Source 1 frequency out of tolerance fault | no          | yes         | 1002 | 1   |
| Source 2 frequency out of tolerance fault | no          | yes         | 1002 | 2   |
| Overload fault                            | no          | yes         | 1001 | 0   |
| Internal fault                            | no          | yes         | 1001 | 2   |
| General Alarm fault                       | no          | yes         | 1001 | 3   |

#### **Measurements table**

| Description of the physical quantity | Word | Unit |
|--------------------------------------|------|------|
| U12 source 1                         | 1100 | V    |
| U23 source 1                         | 1101 | V    |
| U31 source 1                         | 1102 | V    |
| U12 source 2                         | 1103 | V    |
| U23 source 2                         | 1104 | V    |
| U31 source 2                         | 1105 | V    |
| I1 source 1                          | 1106 | Α    |
| I2 source 1                          | 1107 | Α    |
| I3 source 1                          | 1108 | А    |
| I1 source 2                          | 1109 | Α    |
| I2 source 2                          | 110A | Α    |
| I3 source 2                          | 110B | Α    |
| Source 1 active power (ph 1)         | 110C | kW   |
| Source 1 active power (ph 2)         | 110D | kW   |
| Source 1 active power (ph 3)         | 110E | kW   |
| Source 2 active power (ph 1)         | 110F | kW   |
| Source 2 active power (ph 2)         | 1110 | kW   |
| Source 2 active power (ph 3)         | 1111 | kW   |
| Source 1 apparent power (ph 1)       | 1112 | kVAR |
| Source 1 apparent power (ph 2)       | 1113 | kVAR |
| Source 1 apparent power (ph 3)       | 1114 | kVAR |
| Source 2 apparent power (ph 1)       | 1115 | kVAR |
| Source 2 apparent power (ph 2)       | 1116 | kVAR |
| Source 2 apparent power (ph 3)       | 1117 | kVAR |
| U1N source 1                         | 1118 | V    |
| U2N source 1                         | 1119 | V    |
| U3N source 1                         | 111A | V    |

| Description of the physical quantity | Word | Unit    |
|--------------------------------------|------|---------|
| U1N source 2                         | 111B | V       |
| U2N source 2                         | 111C | V       |
| U3N source 2                         | 111D | V       |
| Source 1 neural current              | 1127 | Α       |
| Source 2 neural current              | 1128 | А       |
| Source 1 frequency (ph 1)            | 1129 | Hz      |
| Source 2 frequency (ph 1)            | 112A | Hz      |
| Phase source 1 / source 2            | 112B | Degré   |
| Total active power                   | 112C | kW      |
| Total apparent power                 | 112D | kVA     |
| Total reactive power                 | 112E | kVAR    |
| % load level                         | 112F | %       |
| Power factor x 100                   | 1130 | (0-100) |
| Peak factor x 100                    | 1131 | (0-400) |
| Nominal voltage of sources           | 1135 | V       |
| Nominal frequency                    | 1136 | Hz      |
| Nominal current                      | 113A | А       |

# 4. Troubleshooting

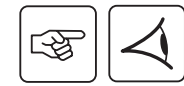

| Problem                                             | Probable cause                                                                             | Remedy                                                                                                    |
|-----------------------------------------------------|--------------------------------------------------------------------------------------------|----------------------------------------------------------------------------------------------------|
| The diagnostic LED (6) remains always OFF.          | The card is not supplied with power.                                                       | <ul> <li>Check that the card is correctly inserted and secured in its slot,</li> <li>Check that the system is energised,</li> <li>Remove the card and install it again.</li> </ul>                                                                                                    |
| The diagnostic LED <b>6</b><br>remains always ON.   | The card is blocked.                                                                       | <ul> <li>Check that the push button (7) is released (not pressed),</li> <li>Remove the card and install it again.</li> </ul>                                                                                                    |
| JBUS/RS232 communication is not operational.        | - Communication<br>parameters are not<br>correct.     - The RS232 connection<br>is faulty. | <ul> <li>Wait 2 minutes after power on or card restart.</li> <li>Check that the RS485 (4) and RS232 (5) ports are not both connected.</li> <li>Check that the Rx/Tx (3) jumper position is in accordance with the serial cable used (see §2.3).</li> <li>Check that the communication parameters used by the JBUS master application are in accordance with the card parameters.</li> <li>Check the link with the default parameters (see §2.2).</li> </ul>                                                                                                    |
| JBUS/RS485 communication is not operational.        | - Communication<br>parameters are not<br>correct.<br>- The RS485 connection<br>is faulty.  | <ul> <li>Wait 2 minutes after power on or card restart.</li> <li>Check that the RS485 (4) and RS232 (5) ports are not both connected.</li> <li>Check that the polarity and termination are corrects regarding the card position in the RS485 network (see §2.4).</li> <li>Check that the communication parameters used by the JBUS master application are in accordance with the card parameters.</li> <li>Check the link with the default parameters (see §2.2).</li> <li>Validate the communication parameters by checking the card in point to point RS232 link.</li> </ul> |
| The access of the configuration menu is impossible. | - The maintenance<br>mode is not activated.<br>- The RS232 connection<br>is faulty.        | <ul> <li>Check the position of the SA1 (2) switches (see §2.1)</li> <li>Check that the Rx/Tx (3) jumper position is in accordance with the serial cable used (see §2.3).</li> <li>Check the terminal settings: 9600 bauds, even, 7 data bits, 1 stop bit,</li> <li>Press the push button (7) more than 3 seconds.</li> </ul>                                                                                                    |